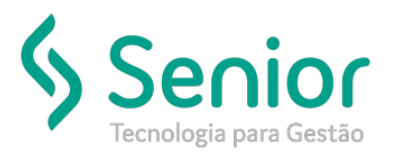

## Banco de Soluções

## O que ocorre?

Baixar XML da Nota Fiscal Eletrônica via FSIST

O que fazer para resolver?

Onde e como fazer para resolver?

Vamos baixar os XML's das notas quando tentamos realizar a importação via chave de acesso, e a sua *Transportadora* não possuir a autorização de uso da nota ou quando na aba do *Transportador* (Consulta SEFAZ) não está informado a sua *Transportadora*.

Primeiro vamos acessar o site do FSIST:

https://www.fsist.com.br/

No primeiro acesso ao Site, quando vamos consultar a nota fiscal eletrônica, será necessário instalar uma "*Extensão*" no navegador *Google Chrome*.

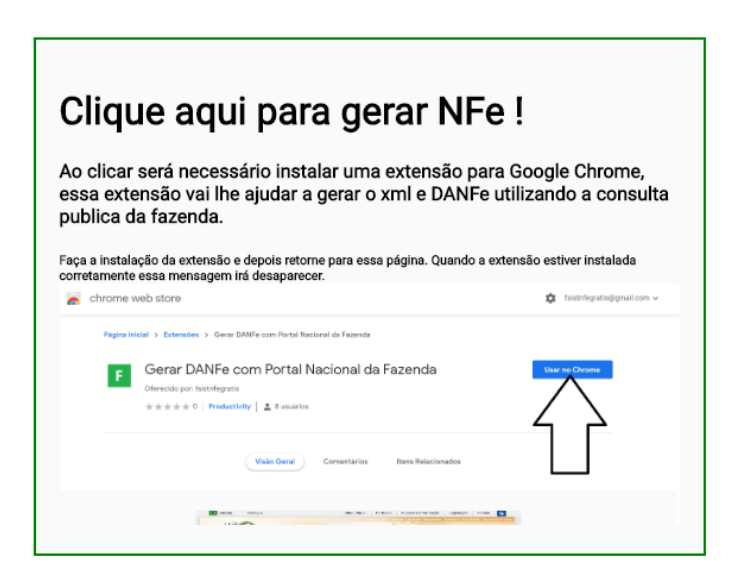

Após instalado, será aberto novamente o site do FSIST para que então podemos realizar a consulta da NF-e.

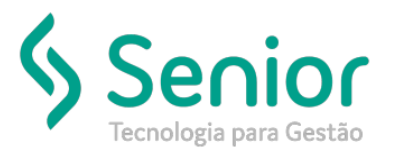

## Banco de Soluções

Vamos selecionar o botão "NFe", inserir a chave de acesso da nota fiscal eletrônica e consultar a nota.

| Baixar XML de NFe/CTe<br>Abaixo informe a chave da nota para fazer o download do xml e gerar o DANFe.                                                                                                    |                                              |  |  |  |
|----------------------------------------------------------------------------------------------------|----------------------------------------------|--|--|--|
| NFe         CTE           Digite a Chave         25190907//2249910009925500                                                                                                    | 0td.Caracteres: 44<br>1100322766611664412391 |  |  |  |
| NOVA CONSULTA                                                                                                    | C) CONSULTA NOTA                             |  |  |  |
| Para quem já possui certificado digital                                                                                                    |                                              |  |  |  |
| <ul> <li>Baixe os XMLs de NFe/CTe emitidos para o seu CNPJ nos últimomeses.</li> <li>Suporta certificados A1 e A3 (Token) ou (Cartão)</li> <li>Compatível com Windows 7/10</li> <li>Efetue o manifesto da NFe</li> <li>WebService oficial da Fazenda</li> <li>Não tem ReCaptcha.</li> <li>Não tem límite de CNPJ.</li> <li>Grátis para baixar uma chave por vez.</li> </ul> |                                              |  |  |  |
| Já tenho um certificado digital                                                                                                    | Desejo comprar um certificado                |  |  |  |
| XMLs Compartilhados (FUNCIONALIDADE EM TESTE)                                                                                                    |                                              |  |  |  |

Quando for selecionado o botão "Consultar Nota" será exibido a página da SEFAZ para aprovação do ReCaptcha.

| Consultar NF-e Completa |                     |                                   |  |
|-------------------------|---------------------|-----------------------------------|--|
|                         | Informe o ReCaptcha |                                   |  |
|                         | Não sou um robô     | reCAPTCHA<br>Privacidade - Termos |  |
|                         | Continuar Lir       | npar                              |  |
|                         |                     |                                   |  |

Após a aprovação será exibida a tela de com os resultados da Consulta.

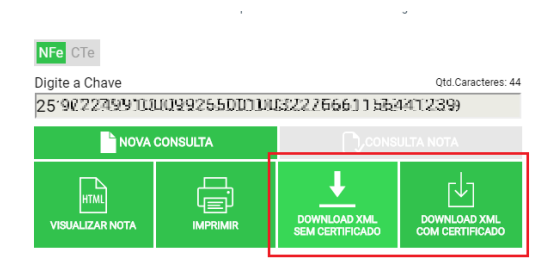

Basta realizar o Download do XML e importá-lo para o Trucker, opção de arquivo.

\* Recomendamos que sempre os XML's sejam baixados com o Certificado Digital de sua empresa.